Закрытое акционерное общество

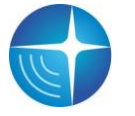

«Сантэл-Навигация»

Утвержден ЕРМК.464514.006-13-ЛУ

<u>6571155, 657115</u>

Код ОКП

# АБОНЕНТСКАЯ РАДИОСТАНЦИЯ НОСИМАЯ

## «ГРАНИТ-НАВИГАТОР-6.13»

## Инструкция по монтажу, пуску,

регулированию и обкатке изделия (ИМ)

ЕРМК.464514.006-13 ИМ

## СОДЕРЖАНИЕ

| 1 ОБЩИЕ УКАЗАНИЯ                                                           |
|----------------------------------------------------------------------------|
| 2 МЕРЫ БЕЗОПАСНОСТИ                                                        |
| 3 ПОДГОТОВКА ИЗДЕЛИЯ К МОНТАЖУ И СТЫКОВКЕ6                                 |
| 3.1 Порядок транспортирования                                              |
| 3.2 Правила осмотра                                                        |
| 3.3 Обновление программного обеспечения                                    |
| 3.3.1. Описание устройства «Программатор 4» 6                              |
| 3.3.2. Описание кабеля miniUSB↔USB7                                        |
| 3.3.3 Обновление программного обеспечения изделия с использованием         |
| программы «REDUM Tools»7                                                   |
| 3.3.4 Обновление программного обеспечения изделия с использованием сервера |
| обновлений «Sky-Update»10                                                  |
| 3.4 Настройка изделия10                                                    |
| 3.4.1 Настройка изделия с помощью программы «REDUM Tools»10                |
| 3.4.2 Настройка изделия с помощью SMS-сообщений14                          |
| 4 МОНТАЖ И ДЕМОНТАЖ ИЗДЕЛИЯ                                                |
| 4.1 Крепление изделия                                                      |
| 4.2 Подключение изделия                                                    |

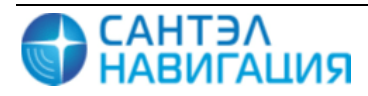

Настоящая инструкция устанавливает правила и порядок проведения работ по монтажу, пуску и стыковки абонентской радиостанции возимой «Гранит-навигатор-6.13», далее изделие или радиостанция.

При монтаже изделия следует дополнительно ознакомиться с:

- Руководством по эксплуатации ЕРМК.464514.006-13 РЭ;

- Паспортом ЕРМК.464514.006-13 ПС;

– Руководством пользователя программы конфигурирования «REDUM Tools» САЖТ.425760.001.ИЗ.02.2.

В связи с постоянной работой по совершенствованию изделия в конструкцию и программное обеспечение могут быть внесены незначительные изменения, не нашедшие отражения в данной редакции Инструкции.

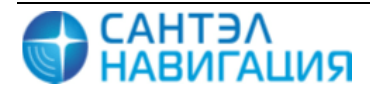

## 1 ОБЩИЕ УКАЗАНИЯ

Для тестирования, настройки и обновления программного обеспечения изделия рекомендуется использовать программу конфигурирования «REDUM Tools» производства ЗАО «Сантэл-Навигация». Подробное описание интерфейса и пунктов меню программы «REDUM Tools» приведено в Руководстве пользователя программы конфигурирования «REDUM Tools» САЖТ.425760.001.ИЗ.02.2.

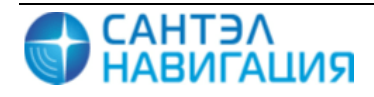

## 2 МЕРЫ БЕЗОПАСНОСТИ

2.1 Монтаж проводить с соблюдением «Правил технической эксплуатации электроустановок потребителей и Правил техники безопасности при эксплуатации электроустановок потребителей».

2.2 К монтажу изделия допускаются лица, специально подготовленные для работ с электроприборами, прошедшие инструктаж по технике безопасности при работе с электроустановками напряжением до 1000В и изучившие руководство по эксплуатации ЕРМК.464514.006-13 РЭ.

2.3 При проведении монтажных пусковых работ соблюдать требования техники безопасности, предусмотренные в эксплуатационной документации производителя транспортного средства, на котором будут производиться работы по установке изделия, а также требования нормативной документации для данного вида техники.

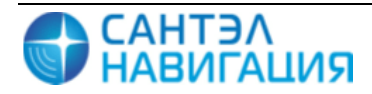

## З ПОДГОТОВКА ИЗДЕЛИЯ К МОНТАЖУ И СТЫКОВКЕ

## 3.1 Порядок транспортирования

3.1.1 Транспортирование изделия в упакованном виде может осуществляться в закрытом транспорте (железнодорожных вагонах, контейнерах, закрытых автомашинах, трюмах и т.д.) в условиях, соответствующих условиям хранения 5 ГОСТ 15150, а также в отапливаемых герметизированных отсеках самолетов.

3.1.2 Изделие в упаковке должно быть закреплено на транспортных средствах от свободного перемещения.

3.1.3 Упакованные устройства при транспортировании должны быть защищены от непосредственного воздействия атмосферных осадков, агрессивных сред и прямого солнечного излучения.

## 3.2 Правила осмотра

3.2.1 Освободить изделие от тары.

3.2.2 Проверить комплектность.

Комплектность должна соответствовать приведенной в паспорте на изделие ЕРМК.464514.006-13 ПС.

3.2.3 Произвести внешний осмотр изделия. Изделие не должно иметь видимых повреждений.

## 3.3 Обновление программного обеспечения

Обновление программного обеспечения возможно:

— с использованием программного обеспечения «REDUM Tools» при подключении изделия (с использованием кабеля программатора «Programmator 4», кабеля miniUSB↔USB) к персональному компьютеру;

— с загрузкой прошивки с сервера обновлений Sky-Update.

3.3.1. Описание устройства «Программатор 4»

При использовании кабеля программатора «Programmator 4» (САЖТ.467921.002), далее по тексту программатор, для настройки изделия необходимо:

- подключить программатор к USB-порту ПК, используя разъем 1, рисунок 1;

 подключить программатор к miniUSB разъему изделия используя разъем 2, рисунок 1.

Внешний вид программатора представлен на рисунке 1.

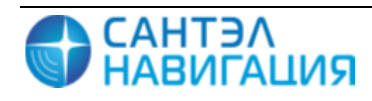

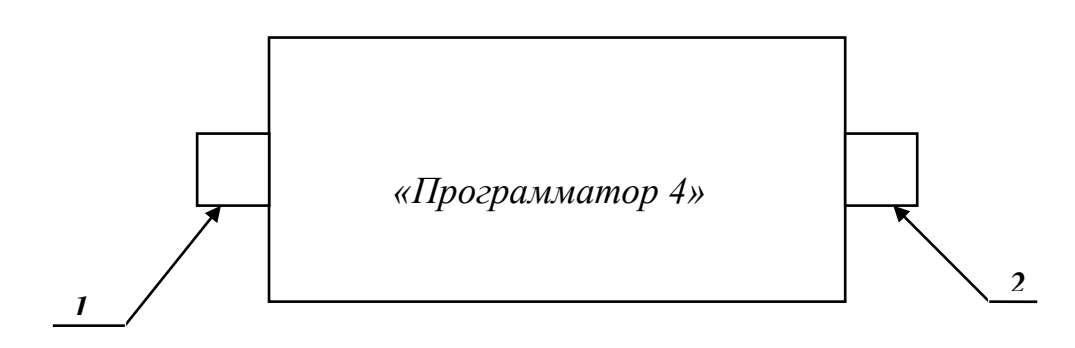

где,

*1* – разъем USB для подключения к ПК;

2 – разъем miniUSB для подключения к изделию;

Рисунок 1 – Внешний вид программатора

При первом подключении программатора к ПК, операционная система «Windows» попробует установить драйвер USB, при установке следуйте инструкциям «Мастера установки оборудования».

3.3.2. Описание кабеля miniUSB↔USB

При использовании кабеля miniUSB↔USB, изделие должно быть подключено к USB порту персонального.

При первом подключении изделия к ПК требуется установить драйвер «ST GNSS USB Receiver», указав путь к файлу оеm28.inf (файл можно скачать с фтп-сервера).

3.3.3 Обновление программного обеспечения изделия с использованием программы «REDUM Tools»

3.3.3.1 Подключите изделие к персональному компьютеру с использованием программатора или кабеля miniUSB↔USB к персональному компьютеру:

Подключите индивидуальное зарядное устройство «ИВЭП.09» (ЕРМК.464514.006-13) к miniUSB разъему;

Установите изделие в индивидуальное зарядное устройство «ИВЭП.09» (ЕРМК.464514.006-13).

Схема подключения изделия с использованием программатора приведена на рисунке 2.

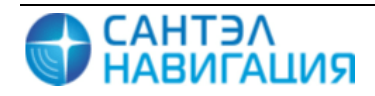

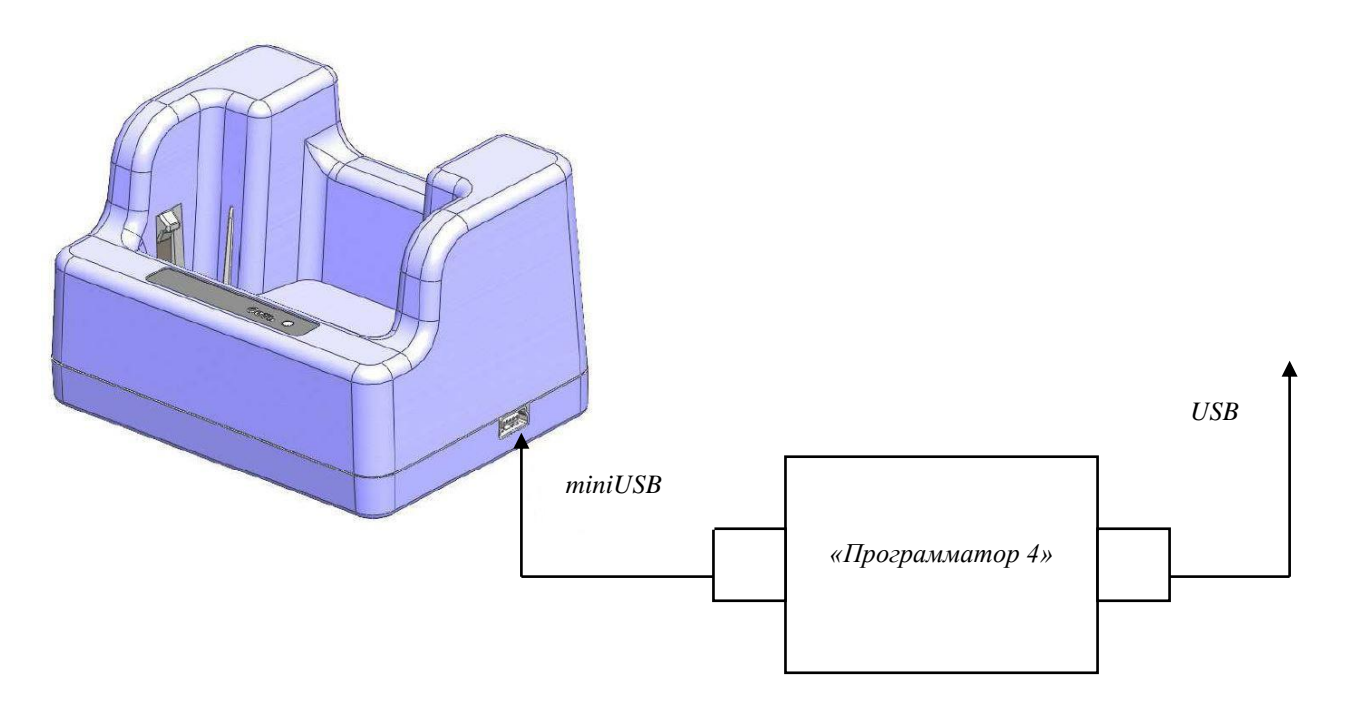

Рисунок 2 – Схема подключения радиостанции к ПК с помощью программатора.

3.3.3.2. Установите программу «REDUM Tools», запустив на выполнение файл setup\_REDUM\_Tools.exe. В процессе установки укажите папку, в которой будет размещена программа, по умолчанию создается папка *C:\Program Files\REDUM Tools*. После завершения инсталляции в меню пуск создается ярлык для запуска программы «REDUM Tools».

3.3.3.3. Запустите программу «REDUM Tools», перейдите на закладку «Прошивка», рисунок 3. Для загрузки файлов прошивки в программу в поле «Каталог» укажите путь к папке, где находятся файлы прошивки.

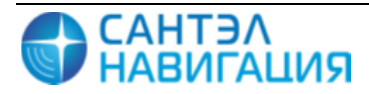

| REDUM Too    | ls 1.4.0.6     |                                |          |          |                                     |                        |
|--------------|----------------|--------------------------------|----------|----------|-------------------------------------|------------------------|
| Файл Серви   | іс Вид Помоц   | ЦЬ                             |          |          |                                     |                        |
|              | 🕑 Недавние     | 🪞 Файл                         | 📲 База д | анных    |                                     |                        |
|              | Каталог: Р:\Об | бменник                        |          |          |                                     | ) 📔 🕐 (*.zip;*.tar 🖂 🍸 |
|              | Прошивки:      |                                |          |          |                                     |                        |
| Прошивка     | REDUM          | Navi firmware                  |          |          |                                     | Тип: Navigator 4.XX    |
| ***          | 10-12-2        | 2013 16:50:00                  |          |          |                                     |                        |
| $\mathbf{Q}$ | REDUM          | Navi firmware                  |          |          |                                     | Тип: Navigator 4.XX    |
| Параметры    | 10-12-2        | 2013 13:09:00                  |          |          |                                     |                        |
| 1            | REDUM          | Navi firmware                  |          |          |                                     | Тип: Navigator 4.XX    |
|              | 09-12-2        | 2013 17:00:00                  |          |          |                                     |                        |
| Тесты        | 06-12-2        | Navi firmware<br>2013 15:50:00 |          |          |                                     | Тип: Navigator 4.XX    |
|              | REDUM          | Navi firmware                  |          |          |                                     | Тип: Navigator 4.XX    |
|              | 27-11-2        | 2013 16:00:00                  |          |          |                                     | ······                 |
|              | REDUM          | Navi firmware                  |          |          |                                     | Тип: Navigator 4.XX    |
|              | 18-10-2        | 2013 16:06:00                  |          |          |                                     |                        |
|              | Прошивается:   |                                |          |          |                                     |                        |
|              | Сейчас ничего  | не прошиваето                  | ся       |          |                                     |                        |
|              | Консоль сообщ  | ений                           |          |          |                                     | ج<br>ج                 |
|              | Все сообщения  |                                |          |          |                                     |                        |
|              |                | teseo.boot0                    | PLUGIN   | 14:26:26 | Transmition complete.               | ^                      |
|              |                | LOCAL                          | LOCAL    | 14:26:26 | Устройство 'Navigator 4.XX serie    | s (COM6)' закрыто      |
|              |                | PARAM                          | PARAM    | 14:26:26 | Calling init function post_load()   |                        |
|              |                | PARAM                          | PARAM    | 14:26:26 | Calling init function fill_params() |                        |
|              |                | PARAM                          | PARAM    | 14:26:26 | Calling init function fill_params() |                        |
| F            |                |                                |          |          |                                     |                        |

Рисунок 3 – Закладка «Прошивка»

3.3.3.4. Если изделие подключено к ПК при помощи программатора, то для запуска процесса программирования необходимо выполнить следующие действия:

- в списке прошивок щелкнуть левой кнопкой мыши в строке с названием прошивки;

- в открывшемся поле из списка выбрать название «Programmator 4»;

- нажать кнопку «Прошить» («Flash it»);

- процесс программирования отобразится в статусной строке.

3.3.3.5. Если изделие подключено к ПК с использованием кабеля miniUSB↔USB, то для запуска процесса программирования необходимо:

в списке прошивок щелкнуть левой кнопкой мыши в строке с названием прошивки;

- в открывшемся поле из списка выбрать название «Navigator 6.13»;

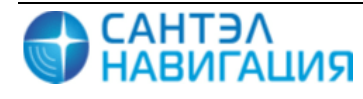

- на корпусе изделия нажать кнопку «RESET»;
- дождитесь когда светодиод 2, загорится зелёным;
- в окне программы «REDUM Tools» нажать кнопку «Прошить» («Flash it»);
- процесс программирования отобразится в статусной строке.

3.3.3.6. Во время программирования изделия в статусной строке окна программы «REDUM Tools» отображается полоса процесса программирования.

После завершения программирования в правой части статусной строки отобразится галочка зеленого цвета.

Если после завершения процесса программирования вокруг полосы процесса программирования появилась красная рамка, то программирование завершилось с ошибкой, рекомендуется проверить и обновить подключение изделия к ПК, а также произвести тестирование изделия.

Если полоса процесса программирования загрузилась полностью (до 100%), то программирование прошло успешно.

3.3.4 Обновление программного обеспечения изделия с использованием сервера обновлений «Sky-Update»

Изделие автоматически, по таймеру указанному в настройках, подключаются к серверу обновлений, при обнаружении на сервере обновлений версии прошивки отличной от имеющейся в изделии происходит автоматическое обновление.

#### 3.4 Настройка изделия

Настройка параметров изделия осуществляется:

- при помощи программы «REDUM Tools»;

- при помощи SMS-сообщений определенного формата.

3.4.1 Настройка изделия с помощью программы «REDUM Tools»

Для настройки изделия необходимо:

– подключить изделие к USB-порту ПК с использованием программатора или кабеля miniUSB↔USB;

– запустить программу «REDUM Tools»;

перейти на закладку «Параметры»;

– из списка устройств выбрать «Navigator 4.XX» или «Programmator 4» в зависимости от того, с использованием чего было подключено изделие. Если изделие не было найдено автоматически, нажмите кнопку поиска устройств « »;

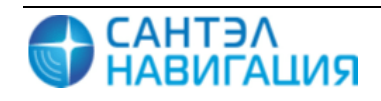

– загрузить дерево параметров изделия, нажав кнопку « Э». Дерево параметров отобразится в центральной части закладки «Параметры», описание параметров приведено в таблице 1;

при необходимости внесите изменения в значения параметров и сохраните
 сделанные изменения в память изделия, нажав на кнопку «

Если для подключения изделия к ПК использовался кабель miniUSB↔USB, то параметры будут применены только после перезагрузки изделия. Для этого отсоедините кабель miniUSB↔USB от изделия и нажмите кнопку «RESET» расположенную на корпусе изделия.

Таблица 1 – Описание дерева параметров

| Параметр                        | Описание                                                    |  |  |  |
|---------------------------------|-------------------------------------------------------------|--|--|--|
| Навигатор 6.13 (Navigator 6.13) |                                                             |  |  |  |
| Дата прошивки                   | текущая версия программного обеспечения изделия             |  |  |  |
| Заводской номер                 | Заводской номер изделия, данный параметр изменить нельзя    |  |  |  |
| Номер устройства                | Электронный номер изделия, используемый для идентификации   |  |  |  |
|                                 | на сервере сбора данных АСМ                                 |  |  |  |
| Режим работы устройства         | режим работы изделия, может принимать значения:             |  |  |  |
|                                 | Постоянный (Online) – навигационные данные и телематическая |  |  |  |
|                                 | информация постоянно передается на сервер АСМ;              |  |  |  |
|                                 | Спящий (Sleeping) - Спящий режим работы.                    |  |  |  |
| Включить переключатель          | Включить переключатель антенн.                              |  |  |  |
| антенн                          |                                                             |  |  |  |
| Антенна по умолчанию            | Указывается антенна используемая по умолчанию, может        |  |  |  |
|                                 | принимать значения:                                         |  |  |  |
|                                 | - Передняя антенна;                                         |  |  |  |
|                                 | - Задняя антенна.                                           |  |  |  |
| Информация о приборе            |                                                             |  |  |  |
| Версия платы                    | Версия платы используемой в изделии                         |  |  |  |
| Версия загрузчика               | Версия загрузчика встроенного ПО                            |  |  |  |
| RAM                             | Объем оперативной памяти                                    |  |  |  |
| Flash                           | Объем встроенной энергонезависимой памяти изделия           |  |  |  |
| NVM size                        | Для служебного пользования                                  |  |  |  |
| ST AGPS                         | Функция AGPS включена                                       |  |  |  |

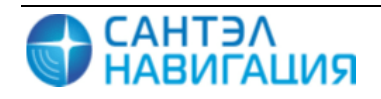

| Параметр                 | Описание                                                       |
|--------------------------|----------------------------------------------------------------|
| Тип гарнитуры            | Тип используемой гарнитуры, изделие работает без гарнитуры,    |
|                          | параметр имеет значение «NOT SET»                              |
| Связь                    |                                                                |
| Включить 2 SIM           | Работа изделия с использованием двух SIM-карт. Если баланс     |
|                          | одной SIM-карты исчерпан или нет соединения, то изделие        |
|                          | автоматические включает вторую SIM-карту.                      |
| Сервер 1                 |                                                                |
| Протокол передачи        | Тип протокола, используемого для передачи навигационных        |
| навигационных данных     | данных на сервер АСМ, может принимать значения:                |
|                          | 1. EGTS – Протокол ЭРА-ГЛОНАСС                                 |
|                          | 2. NDTP V6 – Протокол, разработанный производителем            |
|                          | изделия                                                        |
| IP-адрес                 | IP-адрес сервера сбора данных АСМ                              |
| Сервер                   | URL-адрес сервера сбора данных АСМ                             |
| Порт                     | ТСР/ІР - порт для подключения к серверу сбора данных АСМ       |
| Пользовательские точки   | Раздел настройки точек доступа GPRS-соединения. Параметры      |
| доступа                  | задаются, если используется SIM-карта оператора, не указанного |
|                          | в списке предустановленных операторов «Билайн», «Мегафон»,     |
|                          | «MTC»                                                          |
| Сервер 2                 | Раздел настройки параметров соединения с резервным сервером.   |
|                          | Для использования дополнительного сервера, необходимо          |
|                          | поставить флаг в поле «Сервер 2»                               |
| Пользовательские точки ; | доступа                                                        |
| SIM 1                    | Раздел настройки подключения для первой SIM-карты              |
| Домашняя сеть            | Раздел настройки подключения для домашней сети                 |
| APN                      | Имя точки доступа GPRS-соединения                              |
| Пользователь             | Имя пользователя для подключения к точке доступа GPRS-         |
|                          | соединения                                                     |
| Пароль                   | Пароль для подключения к точке доступа GPRS-соединения         |
| Роуминг                  | Раздел настройки подключения для роуминга                      |
| APN                      | Имя точки доступа GPRS-соединения в роуминге                   |
| Пользователь             | Имя пользователя для подключения к точке доступа GPRS-         |
|                          | соединения в роуминге                                          |

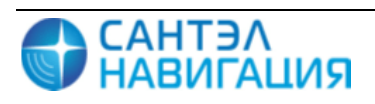

| Параметр              | Описание                                                     |
|-----------------------|--------------------------------------------------------------|
| Пароль                | Пароль для подключения к точке доступа GPRS-соединения в     |
|                       | роуминге                                                     |
| SIM 2                 | Раздел настройки подключения для второй SIM-карты. Имеет     |
|                       | настраиваемые параметры аналогичные SIM1                     |
| Голосовое соединение  |                                                              |
| Номер телефона        | Указывается номер телефона, набор которого будет происходить |
|                       | после нажатия кнопки « », на корпусе изделия.                |
| Датчики               |                                                              |
| Тип навигационной     | Тип используемого навигационного приемника, значение         |
| системы               | выбирается из списка и может принимать значения:             |
|                       | GPS/ГЛОНАСС                                                  |
|                       | GPS                                                          |
|                       | ГЛОНАСС                                                      |
| Разрешение фильтрации | При выставленном флаге, включается функция фильтра           |
| Разрешение фильтрации | координат                                                    |
| GNSS                  |                                                              |
| GNSS Фильтр           | Скорость, ниже которой изделие переходит в режим стоянки.    |
| минимальная скорость  |                                                              |
| GNSS Фильтр           | Скорость, выше которой координаты считаются                  |
| максимальная скорость | недействительными                                            |
| Мониторинг станций    | Включение опроса сотовой сети о номерах сотовых вышек и      |
| GSM                   | передача этих данных на сервер сбора данных АСМ              |
| SKY-Update            | Раздел настройки автообновления ПО                           |
| Включить SKY-Update   | Включить функцию автоматического обновления версии           |
|                       | прошивки изделия                                             |
| Периодичность         | Задаётся периодичность обращения к серверу (в часах)         |
| обращения к серверу   |                                                              |
| Обновление только по  | При выставленном флаге, изделие будет соединяться с сервером |
| СМС                   | Sky-Update для обновления прошивки, только после получения   |
|                       | SMS – сообщения определенного формата                        |
| Сервер SKY-Update     | Раздел настройки подключения к серверу SKY-Update            |
| ІР-адрес              | IP-адрес сервера SKY-Update                                  |
| Сервер                | Адрес сервера SKY-Update                                     |

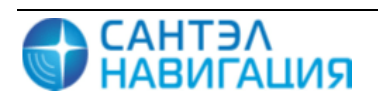

| Параметр           | Описание                                                 |
|--------------------|----------------------------------------------------------|
| Порт               | Порт для подключения к серверу SKY-Update                |
| Звук               | Раздел настройки звука                                   |
| Автоподнятие       | Автоматический ответ при входящем вызове                 |
| Мелодия вызова     | Мелодия которая будет проигрываться при входящем вызове, |
|                    | возможно выбрать одну из семи мелодий.                   |
| Громкость звонка   | Громкость звонка, может принимать значения:              |
|                    | Громко - высокий уровень громкости;                      |
|                    | Средне - средний уровень громкости;                      |
|                    | Тихо - низкий уровень громкости;                         |
|                    | Очень тихо – очень низкий уровень громкости;             |
|                    | Выкл- выключение громкости.                              |
| Усиление микрофона | Усиление микрофона                                       |
| Громкость динамика | Громкость динамика                                       |

#### 3.4.2 Настройка изделия с помощью SMS-сообщений

Для удаленного конфигурирования изделия на телефонный номер SIM-карты, установленной в изделии, отправляется SMS-сообщение определенного формата.

3.4.2.1 Настройка соединения с сервером 1 автоматизированной системы мониторинга

## BB+SRV1=<ip\_Server>,<url\_Server>,<port>

где,

<ip\_Server> - IP-адрес сервера сбора данных (например, 205.040.101.003);

<url\_Server> - url-адрес сервера сбора данных (например, www.graybox.ru);

ort> - порт подключения к серверу сбора данных (например, 5555).

3.4.2.2 Активация и деактивация подключения к серверу 2 автоматизированной системы мониторинга

## **BB+SECSERVER=0;**

## **BB+SECSERVER=1**,

где,

0 – деактивация;

1 – активация.

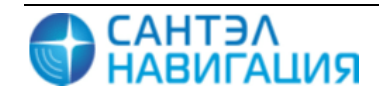

3.4.2.3 Настройка соединения с сервером 2 автоматизированной системы мониторинга

## BB+SRV2=<ip\_Server>,<url\_Server>,<port>

где,

<ip\_Server> - IP-адрес сервера сбора данных (например, 205.040.101.003);

<url\_Server> - url-адрес сервера сбора данных (например, www.graybox.ru);

*<***port***>* - порт подключения к серверу сбора данных (например, 5555).

3.4.2.4 Выбор протокола обращения к серверу автоматизированной системы мониторинга

## **BB+SRV1PROT=<protocol>**

## **BB+SRV2PROT=<protocol>**

где,

<protocol> - название протокола подключения, доступны: V6 и EGTS

3.4.2.5 Изменение временного интервала передачи навигационных данных на сервер ACM во время движения TC

## **BB+TMMOVE=<time>**

где,

<time> - временной интервал передачи навигационных данных на сервер ACM во время движения TC, значение задается в секундах.

3.4.2.6 Изменение временного интервала передачи навигационных данных на сервер ACM во время стоянки TC

## **BB+TMSTOP=<time>**

где,

<time> - временной интервал передачи навигационных данных на сервер ACM во время стоянки TC, значение задается в секундах.

3.4.2.7 Программирование параметров передачи навигационных данных на сервер ACM

## BB+PRNAV=<MoveTime>,<StopTime>,<Distance>,<Angle>

где,

**«MoveTime»** - основной интервал передачи навигационных данных на сервер ACM, во время движения;

**«StopTime»** - интервал передачи навигационных данных на сервер ACM во время стоянки;

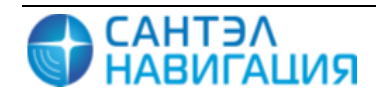

**«Distance»** - расстояние, при прохождении которого на сервер АСМ будут переданы внеочередные навигационные данные;

**<Angle>** - угол поворота, при значении которого на сервер ACM будут переданы внеочередные навигационные данные.

3.4.2.8 Настройка GPRS-соединения

## BB+SAPN=<APN>,<user>,<password>

где,

<**APN>** - имя точки доступа GPRS-соединения. Если данный параметр не задан, то включится автоопределение подключения к точке доступа;

<user> - имя пользователя для подключения к точке доступа GPRS-соединения;

coedunation - пароль для подключения к точке доступа GPRS-соединения.

3.4.2.9 Внеочередное соединение с сервером SKY-Update

## **BB+CONNECT**

После отправки данного сообщения изделие соединится с сервером SKY-Update. Работа данной команды возможна только при активированном пункте настроек обновления SKY-Update – «Обновлять только по CMC».

3.4.2.10 Удаленная перезагрузка изделия

## **BB+RESET**

После получения команды изделие перезагрузится.

3.4.2.11 Мониторинг станций GSM

## **BB+SALLC**

После получения команды изделием будет выполнен опрос сотовых вышек всех операторов, полученные данные будут отправлены на сервер АСМ.

3.4.2.12 Выбор режима работы изделия

## **BB+MODE=<1 ... 4>**

где,

1- постоянный;

**2** – спящий;

3 – ждущий

4 – дежурный

3.4.2.13 Настройка сервера обновлений

## BB+SKYUP=<on/off>, <ip>,<url>,<port>,<int>,<sms>

<on/off> - включает/выключает функцию удаленного обновления изделия, может принимать значения: 0 – изделие не будет подключаться к серверу обновлен, функция удаленного обновления отключена; 1 – включение функции удаленного обновления, изделие будет подключаться к серверу обновлений с указанными в СМС настройками. Для отключения функции удаленного обновления СМС может иметь вид: **BB+SKYUP=0**;

<ip>- IP-адрес сервера обновлений,

<ur>url> – URL-адрес сервера обновлений;

ort> - порт подключения к серверу обновлений (например, 80);

<int> - периодичность обращения к серверу обновлений, указывается в часах от 1 до 24;

sms> - определяет способ обновления, может принимать значения: 0 – подключение к серверу обновлений по времени с периодичностью указанной в настройках; 1 – подключение к серверу обновлений только после получения СМС;

3.4.2.14 Информация об интервале передачи данных во время движения

#### **BB+GETTMMOVE**

После получения сообщения, изделием будет отправлено информационное сообщение об интервале передачи навигационных данных на сервер АСМ во время движения ТС.

3.4.2.15 Информация об интервале передачи данных во время стоянки

## **BB+GETTMSTOP**

После получения сообщения, изделием будет отправлено информационное сообщение об интервале передачи навигационных данных на сервер АСМ во время стоянки ТС.

3.4.2.16 Информация о передачи данных на сервер по дистанции

## **BB+GETDISTANCE**

После получения сообщения, изделием будет отправлено информационное сообщение об дистанции, после прохождения которой ТС будут передаваться навигационные данных на сервер АСМ. Используется, если в настройках указано передача данных по дистанции.

3.4.2.17 Информация о передачи данных на сервер по углу поворота

#### **BB+GETANGLE**

После получения сообщения, изделием будет отправлено информационное сообщение об угле поворота, при значении которого будут передаваться навигационные данных на сервер АСМ.

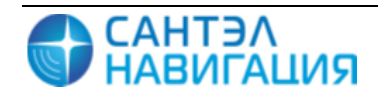

3.4.2.18 Информация о параметрах формирования навигационной отметки

## **BB+GETPRNAV**

После получения сообщения, изделием будет отправлено информационное сообщение, содержащее значения параметров, по которым передается навигационная отметка на сервер ACM: интервал передачи данных во время движения; интервал передачи данных во время стоянки; дистанция; угол поворота.

3.4.2.19 Настройка передачи данных на сервер в спящем режиме

#### **BB+TMSLEEP=seconds**

## **BB+TMSLEEP=meters**

#### **BB+TMSLEEP= hour**

## **BB+TMSLEEP=day**

где,

seconds – интервал передачи данных на сервер в секундах, указывается числовое значение;

meters – интервал передачи данных на сервер указанный в метрах, после указания значения необходимо указать значение m. Например, 300m.

**hour** – интервал передачи данных на сервер указанный в часах, после указанного числового значения необходимо указать **h**. Например, 2h.

**day** – интервал передачи данных на сервер указанный в днях, после указанного числового значения необходимо указать **d**. Например, 1d.

3.4.2.20 Информация о параметрах настройки сервера 1

## **BB+GETSRV1**

После получения сообщения, изделием будет отправлено информационное сообщение, содержащее значение параметров настройки подключения изделия к серверу 1 ACM.

3.4.2.21 Информация о параметрах настройки сервера 2

## **BB+GETSRV2**

После получения сообщения, изделием будет отправлено информационное сообщение, содержащее значение параметров настройки подключения изделия к серверу 2 ACM.

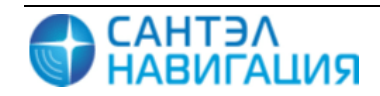

3.4.2.22 Информация об изделии

## **BB+GETINF**

После получения сообщения, изделием будет отправлено информационное сообщение содержащее данные об изделии: электронный номер изделия; версия прошивки.

3.4.2.23 Информация о навигационных данных

## **BB+GETNAVINFO**

После получения сообщения, изделием будет отправлено информационное сообщение содержащее навигационные данные: текущее время; координаты; скорость; количество спутников.

3.4.2.24 Особенности использования SMS-команд

Параметры в SMS-команде можно опускать, ставя запятые для обозначений их позиций. Если параметр опущен, то его значение не изменяется.

Значение параметра в SMS-команде можно обнулить, задавая следующие значения:

0 – если значение параметра имеет числовой тип;

" (две одинарные кавычки) – если значение параметра имеет строковый тип;

0.0.0.0 – если параметр задает IP-адрес.

Допускается передача нескольких команд одновременно в одном SMS-сообщении.

Команды пишутся друг за другом без каких-либо разделителей, например:

## **BB+TMMOVE=180BB+TMSTOP=180**

На каждое SMS-сообщение изделие присылает ответное SMS-сообщение следующего формата:

#### <ответ><команда>

где,

<ответ> - «ОК» или «Error»;

<команда> - текст команды, на которую пришло подтверждение.

Если отправить несколько команд в одном SMS-сообщении, то изделие пришлет SMS-сообщение, содержащее ответы на каждую команду, например:

## **BB+TMMOVE=180BB+TMSTOP=180**

Ответное SMS-сообщение:

## OK BB+TMMOVE=180 OK BB+TMSTOP=180

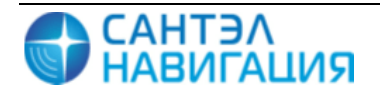

## 4 МОНТАЖ И ДЕМОНТАЖ ИЗДЕЛИЯ

## 4.1 Крепление изделия

Крепление изделия производится при помощи клипсы.

## 4.2 Подключение изделия

Зарядка встроенного аккумулятора осуществляется при помощи индивидуального зарядного устройства «ИВЭП.09».

Для зарядки встроенного аккумулятора, установить изделие на зарядное устройство.

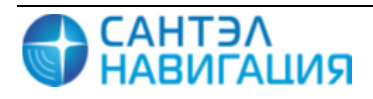